## 振込・振替の限度額変更

### 1. メニュー操作

メニューの[振込・振替]をクリックし、表示された項目内の[振込・振替の限度額変更]を クリックしてください。

| 朝 日 新 聞 信 用 組 合<br>インターネットバンキング | ×३५४७२२ क क क   |                                    |
|---------------------------------|-----------------|------------------------------------|
| 合ホーム 口座情報 振込・振替 ご利用サ            | ービス<br>クリックします。 |                                    |
| 振込・振替<br>振込・振替先の削除              |                 | お客様の指定する金融機関への振込・振替等がご利用にな<br>れます。 |
| 振込・振替の照会・取消                     |                 |                                    |
| 振込·振替限度額変更                      | クリックします。        |                                    |
|                                 |                 |                                    |
|                                 |                 | ×                                  |

## 2. 変更内容の入力

変更後の限度額を入力後、[確認画面へ]ボタンをクリックし、「3. 変更内容の確認」 へ進みます。

| 朝日新聞信用組合<br>インターネットバンキング                                                                                                    | ইণ্ট্র্প্র 🔊 🔊 ঠি 🦽 আন্ট | ログアウト         |  |  |  |
|----------------------------------------------------------------------------------------------------|--------------------------|---------------|--|--|--|
| ☆ホーム 口座情報 振込・振替 ご利用サービスの変更                                                                                                    | κ                        |               |  |  |  |
| 画面ID: BGE001<br>振込・振替限度額変更(変更内容入力)<br>振込・振替の限度額を変更されたい口座について「変更後の限度額」欄に金額を入力し、<br>「確認画面へ」ボタンを押して下さい。                                       |                          |               |  |  |  |
| 「変更後の限度額」について         ・1口座あたりの上限は 1,000 万円です。         ・0万円とした場合、その口座からの振込・振替はできません。         ・操作完了後、振込・振替限度額変更は即時に変更されます。    変更後の限度額を入力します。 |                          |               |  |  |  |
| 本店<br>普通 1234567                                                                                                    | 現在の限度額<br>100万円          | 変更後の限度額<br>万円 |  |  |  |
| 確認画面へ クリックします。                                                                                                    |                          |               |  |  |  |
|                                                                                                    |                          |               |  |  |  |

#### ≪振込限度額引き下げをご検討ください≫ 振込限度額を引き下げることで、万が一、不正利用の被害にあった場合の被害額を抑えることが できますので、お客様のご利用状況に合わせて適切なご利用限度額に設定をお願いいたします。

# 振込・振替の限度額変更

## 3. 変更内容の確認

変更内容をご確認のうえ、よろしければ確認用パスワードを入力して、[変更を確定 する]ボタンをクリックし、「4. 変更完了」へ進みます。

| 朝日新聞信用組合<br>インターネットバンキング                                                   | হর্দ্র্পর 💿 क क এটে | ログアウト               |
|----------------------------------------------------------------------------|---------------------|---------------------|
| 合ホーム 口座情報 振込・振替 ご利用サービス の変更                                                |                     |                     |
| 振込・振替限度額変更(変更内容確認)<br>この内容で振込・振替限度額変更を行います。<br>よろしければ確認用バスワードを入力し、「変更を確定する | り」ボタンを押して下さい。       | 画面ID:BGE002         |
| 本店<br>普通 1234567<br>変更日 <b>即時に変更</b>                                       | 現在の限度額<br>100万円     | 変更後の限度額<br>50万円     |
| ┃確認用パスワードの入力                                                               |                     |                     |
| [必須] 確認用パスワード<br>(半角英数字6~12桁)                                              |                     | 確認用パスワードを<br>入力します。 |
| 変更を中                                                                       | 止する 変更を確定する         | クリックします。            |
| 戻る                                                                         |                     |                     |

4. 変更完了

変更内容をご確認ください。

| 朝日新聞信用組合<br>インターネットバンキング                   | হর্ষাবর 💿 🔊 🔊 🖓 | ログアウト           |
|--------------------------------------------|-----------------|-----------------|
| 合ホーム 口座情報 振込・振替 ご利用サービス の変更                |                 |                 |
|                                            |                 | 画面ID: BGE003    |
| ┃振込・振替限度額変更(変更完了)                          |                 |                 |
| この内容で振込・振替限度額変更を受付けました。<br>ご利用ありがとうございました。 |                 |                 |
| 本店<br>普通 1234567<br>変更日 <b>即時に反映</b>       | 現在の限度額<br>100万円 | 変更後の限度額<br>50万円 |
|                                            | トップページへ         |                 |